# How to join a curriculum and book onto training

Login to your My Learning account, <u>A link to log in can be found here.</u> Enter your username (usually your email address) and password, you can use the forgot password button if needed.

Please click the relevant link below to open the relevant curriculum to your role:

- Foster Carer 1
- Foster Carer 2
- <u>Supported Lodgings Carers</u>

## Click on Open curriculum

CURRICULUM

FC - Foster Carer 1 Training Pathway

Last updated 10/05/2022 Duration 243 hours, 15 minutes

Details

This is a training pathway for Foster Carer 1, there is a separate curriculum for Carer 2 and for Supported Lodgings Carers. Please ensure you select the correct pathway.

To book onto training please click "launch" to the right. Then click "launch" for e-learning or "select session" and then choose your preferred dates and click "request" next to them in order to book onto training sessions.

All newly approved carers should complete a minimum of 6 training/learning activities in their first 12 months of approval.

After the first 12 months all carers should complete a minimum of 3 training/learning activities a year for the duration of their continued registration.

Learning includes workshops, reading/research, face to face courses, virtual courses, e-learning courses or support groups where there are speakers.

The training programme includes courses that are either priority or recommended learning for Foster Carers. We expect carers to undertake some courses within the first 12 months of registration; these

# Scroll down the page and select View Details

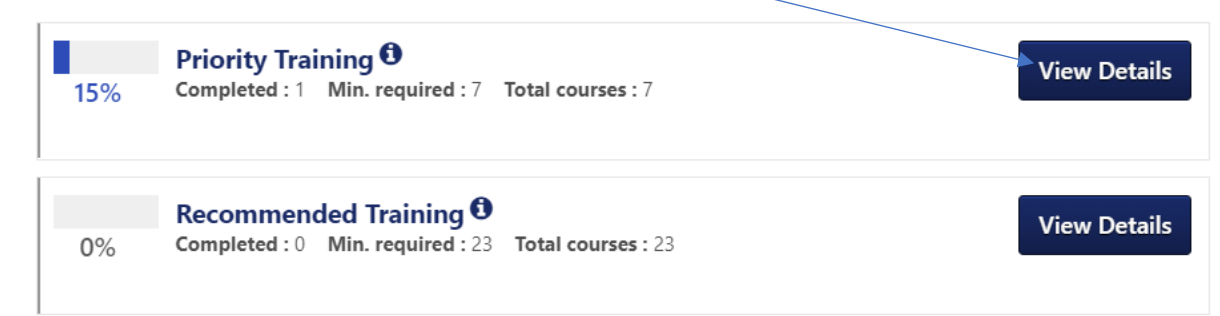

#### Click Activate on your chosen training course

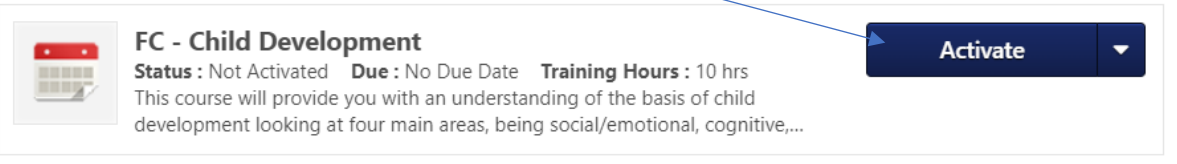

## Click Select Session -

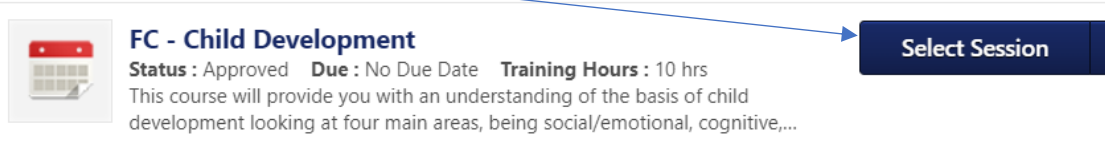

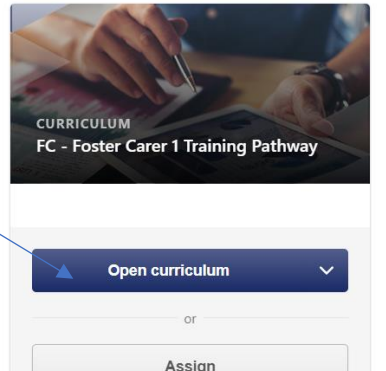

A new page will open, showing you the details of the course and all available training dates. Select Request next to your chosen date(s) to book onto the course

| Available All                                                                                                    |                                |                 |          |             |
|----------------------------------------------------------------------------------------------------|--------------------------------|-----------------|----------|-------------|
| Select the session link to view the details.                                                                                                    |                                |                 |          | (4 results) |
| Sessions                                                                                                    | Classroom Session ID<br>Number | Seats Available | Waitlist | Options     |
| FC - Child Development<br>140/70222 (Thursday)<br>09:30 BST 14:30 BST<br>Duration: 10:00<br>Location: Virtual Training - Link found in email confirmation from My Learning and calendar invite<br>Language(s): English (UK)              | 9400                           | 28              | 0        | Request     |
| FC - Child Development<br>13/10/2022 (Thursday) 20/10/2022 (Thursday)<br>09:30 B37<br>Duration: 10:00<br>Location: Virtual Training - Link found in email confirmation from My Learning and calendar invite<br>Language(s): English (UK) | 9397                           | 38              | 0        | Request     |

You will then receive email confirmation from My Learning, confirming you are booked and providing the details of the course.

If no dates are available or you aren't able to attend the dates scheduled, follow the steps above, scroll to the bottom of the above page and click

# Notify me when sessions are scheduled

A new window will open as below, we suggest selecting "I would like to be notified when sessions at any location are scheduled" as many courses are delivered virtually. Then click submit. You can select a location from the list if you wish or don't select so you are notified of all.

If a session is scheduled in a location you selected, you will be notified via e-mail.

| -Indicate Inte | erest 🖌                                                                  |
|----------------|--------------------------------------------------------------------------|
| Title:         | FC - Anxiety and Trauma                                                  |
| Location:      | Select Location 🖉                                                        |
|                |                                                                          |
| Comments       | I would like to be notified when sessions at any location are scheduled. |
|                |                                                                          |
|                |                                                                          |
|                |                                                                          |
|                |                                                                          |
|                | Submit Cancel                                                            |

This will ensure you are notified by email when new dates become available.

The curriculums are made up of 28 courses for carers to complete over time. Training in the curriculums is split into two sections, priority and recommended. You should complete all training in the priority section before you are able to move onto training in the recommended section. If you have previously completed courses in the priority section before November 2019 and they aren't showing on your My Learning training record, please contact ESCA at <u>ESCA@essex.gov.uk</u> to advise us which course you completed and we will support you to book training in the recommended section.